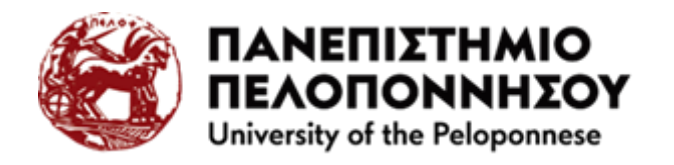

# ΒΙΒΛΙΟΘΗΚΗ & ΚΕΝΤΡΟ ΠΛΗΡΟΦΟΡΗΣΗΣ

Παράρτημα Κόρινθος – 2 (Τμήμα Πολιτικής Επιστήμης και Διεθνών Σχέσεων)

# Αναζήτηση στον Κατάλογο (OPAC) της Βιβλιοθήκης

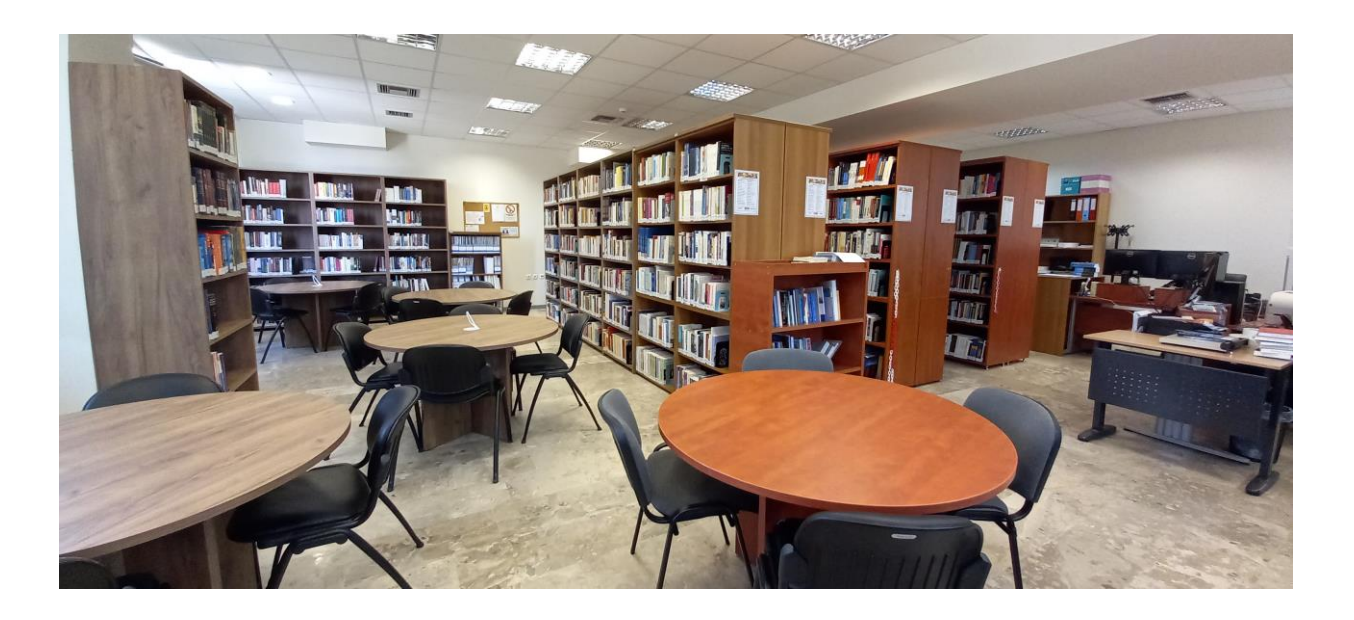

Ενημέρωση: 08/2024

Ο <u>Συλλογικός Κατάλογος (OPAC)</u> είναι μια ηλεκτρονική βάση δεδομένων, στην οποία καταγράφεται το σύνολο των αποκτημάτων μιας βιβλιοθήκης.

Ο Συλλογικός Κατάλογος (OPAC) της Βιβλιοθήκης και Κέντρου Πληροφόρησης του Πανεπιστημίου Πελοποννήσου (ΒΙΚΕΠ) περιλαμβάνει τους καταλόγους όλων των παραρτημάτων της ΒΙΚΕΠ σε όλες τις πόλεις του Πανεπιστημίου Πελοποννήσου.

## <u>Εισαγωγή στον ΟΡΑC</u>

Η πρόσβαση στον κατάλογο είναι ελεύθερη επιλέγοντας «Είσοδος στον OPAC» στον δικτυακό τόπο της βιβλιοθήκης <u>http://library.uop.gr/</u>

Εναλλακτικά, μέσω της κεντρικής ιστοσελίδας του Τμήματος ΠΕΔιΣ, οι χρήστες επιλέγουν Φοιτητικά/<u>Χρήσιμοι Σύνδεσμοι</u>/Κατάλογος Βιβλιοθήκης (OPAC).

### <u>Επιλογή Καταλόγου αναζήτησης</u>

Κατά την εισαγωγή στο σύστημα αναζήτησης απαιτείται η επιλογή βάσης δεδομένων. Επιλέγοντας το συλλογικό κατάλογο, αναζητούμε ταυτόχρονα σε όλες τις τμηματικές βιβλιοθήκες του Πανεπιστημίου Πελοποννήσου. Εμείς, θα επιλέξουμε τη βάση δεδομένων της Κορίνθου για να αναζητήσουμε βιβλία στο Τμήμα Πολιτικής Επιστήμης και Διεθνών Σχέσεων.

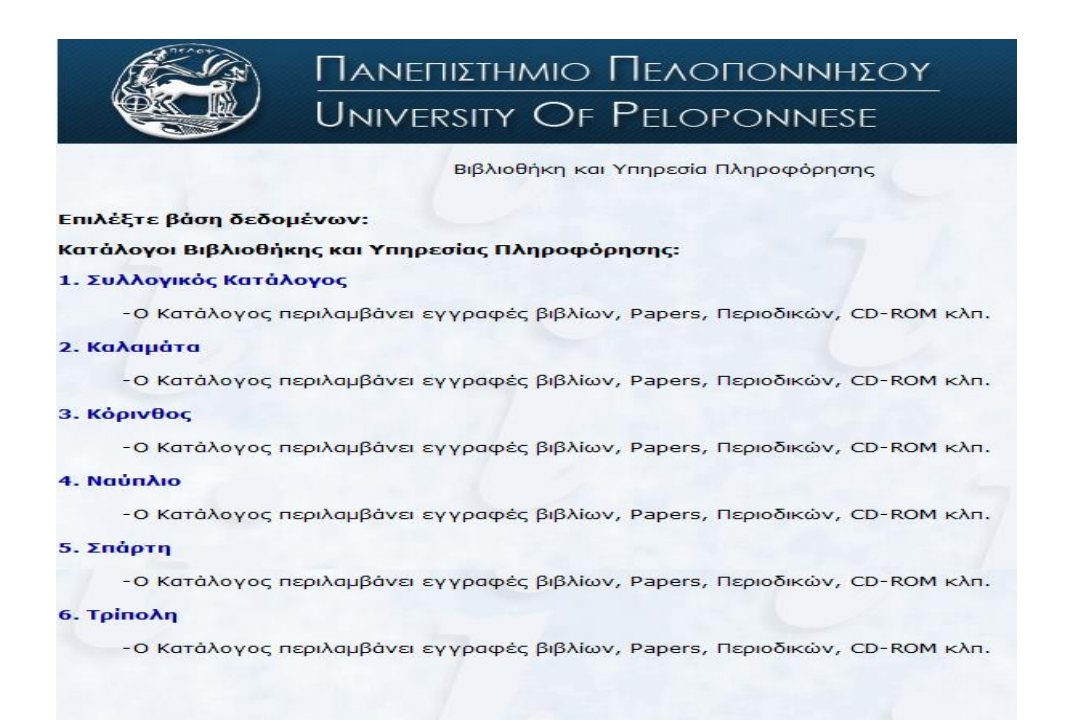

# <u>Πεδία αναζήτησης</u>

Κατά την εκτέλεση ενός ερωτήματος, επιλέγεται κάθε φορά το πεδίο αναζήτησης σύμφωνα με τον παρακάτω πίνακα:

| Οπουδήποτε    | Οπουδήποτε μέσα στην βιβλιογραφική εγγραφή.                                                                                       |
|---------------|----------------------------------------------------------------------------------------------------|
| Τίτλος        | Μέσα στον τίτλο.                                                                                                    |
| Τίτλος Σειράς | Μέσα στον τίτλο σειράς (Σειρά είναι ο συλλογικός τίτλος<br>που δίδεται από τον εκδότη σε έργα με ίδια ή παρόμοια<br>θεματολογία). |
| Συγγραφέας    | Συγγραφική υπευθυνότητα.                                                                                                    |
| Θέμα          | Μέσα στα θέματα (πρόκειται για καθιερωμένους βάση<br>διεθνών βιβλιοθηκονομικών προτύπων).                                         |
| ISBN          | Κωδικός τεκμηρίου, ο οποίος είναι μοναδικός.                                                                                      |

Οι λέξεις-όροι αναζήτησης σημειώνονται σε ελληνικό ή λατινικό αλφάβητο, με πεζά ή κεφαλαία, με χρήση τονισμού ή όχι. Η χρήση ελληνικών όρων σε όλα τα πεδία αναζήτησης, πλην των θεμάτων ανακτά ελληνόγλωσσο υλικό.

# <u>Αναζήτηση με τη χρήση λογικών τελεστών (Boolean operators)</u>

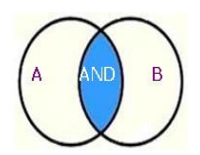

**Με την χρήση του τελεστή AND (KAI)** όλοι οι όροι της αναζήτησης εμφανίζονται στα αποτελέσματα. Όσο περισσότερους όρους συνδέουμε με AND τόσο περισσότερο περιορίζονται τα αποτελέσματα.

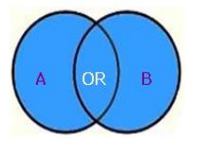

**Με τη χρήση του τελεστή OR (Η)** τουλάχιστον ένας από τους όρους αναζήτησης εμφανίζεται στα αποτελέσματα. Χρησιμοποιείται κυρίως για συνώνυμους όρους.

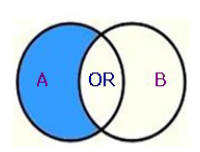

**Με τη χρήση του τελεστή AND NOT (ΚΑΙ ΌΧΙ)** αποκλείονται κάποιοι όροι αναζήτησης από την έρευνα. Η έρευνα περιορίζεται.

## <u>Τρόποι αναζήτησης</u>

#### Αναζήτηση με θέμα

Για να αναζητήσω βιβλία με θέμα π.χ. «διεθνείς σχέσεις» πρώτα επιλέγω από τα πεδία αναζήτησης τον όρο θέμα και στη συνέχεια πληκτρολογώ το θέμα μου.

|                                        | Βιβλιοθή                                                     | κη και Υπηρεσία Πλ                 | ηροφόρησης    |
|----------------------------------------|--------------------------------------------------------------|------------------------------------|---------------|
| 📔 Επιλογή Βάσ                          | ης 🔛 Σάρωση 🚫 Ιστορ                                          | οικό Αναζήτησης                    | Βοήθεια       |
|                                        |                                                              |                                    |               |
| Ο Κατάλογος πε<br><b>Ευμπληρώστε α</b> | ριλαμβάνει εγγραφές βιβλίω<br><b>υτή την φόρμα αναζήτηση</b> | ν, Papers, Περιοδικό<br><b>Ις:</b> | ών, CD-ROM κλ |
|                                        |                                                              |                                    |               |
| Θέμα                                   | <ul> <li>διεθνεις σχεσεις</li> </ul>                         | And                                |               |
| Θέμα<br>Οπουδήποτε                     | διεθνεις σχεσεις                                             | And<br>And                         | -             |

Επιλέγοντας αναζήτηση έχω τα παρακάτω αποτελέσματα:

|                                                                             | Βιβλιοθήκη                                                           | και Υπηρεσία Πληρ                                 | ͻοφόρησης                                    |                                 |                     |
|-----------------------------------------------------------------------------|----------------------------------------------------------------------|---------------------------------------------------|----------------------------------------------|---------------------------------|---------------------|
| Δεν Υπάρχουν<br>Μροηγούμενες<br>Εγγραφές                                    | 🐔 Επόμενες<br>Εγγραφές                                               | Λίστα<br>Εξαγωγής                                 | ο Νέα<br>Αναζήτηση                           | Επιλογή<br>Βάσης                | 🕐 Βοήθεια           |
| Αποτελέσματα από: Θ                                                         | )ἑμα=διεθνείς σχἑσεις                                                |                                                   |                                              |                                 |                     |
| Ε <mark>γγ</mark> ραφές 1-10 από 3                                          | 28                                                                   |                                                   |                                              |                                 |                     |
| 1. Globalizing inst<br>JensonJane, San                                      | t <b>itutions:case studies in</b><br>tos, Boaventura de Sousa        | regulation and i                                  | nnovation                                    |                                 |                     |
| <ol> <li>Θεωρία και μεθ<br/>ευρωπαϊκών σποι<br/>Jackson, RobertS</li> </ol> | <b>οδολογία των διεθνών</b><br>υδών , 1)<br>Sorensen, Georg, Κωνσταν | <b>σχέσεων :η σύγχ</b><br>πινίδης , Χαράλαμ       | <b>φονη συζήτηση</b> .<br>πος , Τσάκωνας , Ι | - (Βιβλιοθήκη<br>Ταναγιώτης , - | διεθνών και<br>2006 |
| <ol> <li>Ti είναι παγκοσ<br/>Beck, Urlich Παυλ</li> </ol>                   | μιοποίηση; :λανθασμένε<br>λόπουλος , Γιώργος , Κοτί                  | ε <b>ς αντιλήψεις και</b><br>ζιάς , Νίκος , - 199 | <b>απαντήσεις</b> (Α<br>9                    | ναστοχασμός                     | )                   |
| <ol> <li>Παγκοσμιοποίη<br/>Μελάς, Κώστας</li> </ol>                         | ση και πολυεθνικές επιχ<br>Ι. Πολλάλης , Γιάννης Α.                  | <mark>ειρήσεις</mark><br>- 2005                   |                                              |                                 |                     |
| 5. Δοκίμιο για τη ζ<br>Χρυσοχόου , Δημ                                      | <b>5ιεθνή θεωρία :νέες μορ</b><br>ιήτρης Ν 2006                      | φές κυριαρχίας ι                                  | αι συναρχίας                                 |                                 |                     |
| <ol> <li>Παγκοσμιοποίη<br/>Κοτζιάς , Νίκος -</li> </ol>                     | <b>ση :η ιστορική θέση το μ</b><br>2003                              | ιἑλλον και η πολ                                  | ιτική σημασία                                |                                 |                     |
| <ol> <li>Παγκοσμιοποίη<br/>Κατσούλης Ηλίας</li> </ol>                       | ση :οικονομικές, πολιτικ<br>, Ανανιάδη , Μπλάνκα , Ι                 | <b>τές, πολιτισμικές</b><br>ωαννίδης , Σταύρο     | <mark>όψεις</mark><br>ος , - 2003            |                                 |                     |
| <ol> <li>Το τέλος της πο<br/>James, HarroldAλ</li> </ol>                    | <b>ιγκοσμιοποίησης :μαθήμ</b><br>βάνου , Αριάδνη , - 2002            | ιατα από τη μεγά                                  | λη ὑφεση                                     |                                 |                     |
| <ol> <li>Παγκόσμια οικα<br/>Ρουμελιώτης, Πα</li> </ol>                      | νομική διακυβέρνηση<br>αναγιώτης Β c2006                             |                                                   |                                              |                                 |                     |
|                                                                             |                                                                      |                                                   |                                              |                                 |                     |

Επιλέγοντας την εγγραφή π.χ. με τον αριθμό 2, βλέπουμε στην οθόνη μας την βιβλιογραφική εγγραφή του βιβλίου καθώς και την τοποθεσία που βρίσκεται και τον ταξινομικό αριθμό με τον οποίο θα το αναζητήσουμε στα ράφια της Βιβλιοθήκης. Σημειώνεται ότι πάντα πρέπει να ελέγχουμε την κατάσταση του βιβλίου π.χ. στο ράφι, δανεισμένο κ.τ.λ.

| Εγγραφή 2 από 190 στ<br>Αποτέλεσμα από : Θέμ                       | τη βάση: 3. Κόρινθος<br>ια=διεθνεις σχεσεις                                                                                                    |  |  |  |
|--------------------------------------------------------------------|----------------------------------------------------------------------------------------------------|--|--|--|
| Συγγραφέας:                                                        | Jackson, Robert, (Συγγραφέας) 🦃<br>Sorensen, Georg, (Συγγραφέας) 🍯<br>Κωνσταντινίδης, Χαράλαμπος, (Μεταφραστής) 📁<br>Τσάκωνας, Παναγιώτης, (Συγγραφέας Εισαγωγής) 🐸                    |  |  |  |
| Τίτλος:                                                            | Θεωρία και μεθοδολογία των διεθνών σχέσεων : η σύγχρονη συζήτηση /<br>Robert Jackson, Georg Sorensen ; μετάφραση Χαράλαμπος Κωνσταντινίδης<br>; επιμέλεια-πρόλογος Παναγιώτης Τσάκωνας |  |  |  |
| Δημοσίευση/Διάθεση                                                 | : Αθήνα :Gutenberg, 2006                                                                                                    |  |  |  |
| Φυσική Περιγραφή:                                                  | 445 σ., εικ., 24 εκ.                                                                                                    |  |  |  |
| Σειρά:                                                             | Βιβλιοθήκη διεθνών και ευρωπαϊκών σπουδών , 1                                                                                                    |  |  |  |
| ISBN:                                                              | 960-01-1081-6                                                                                                    |  |  |  |
| Γλώσσα κειμένου:                                                   | Ελληνική                                                                                                    |  |  |  |
| Σημειώσεις:                                                        | Βιβλιογραφία: σ. 427-445                                                                                                    |  |  |  |
| Μετάφραση του:                                                     | Introduction to international relations, theories and approaches                                                                                                    |  |  |  |
| Αριθμός DEWEY:                                                     | 327.1, 22η έκδ. , 327.07, 22η έκδ.                                                                                                    |  |  |  |
| Θέματα:                                                            | Διεθνείς σχέσεις Φιλοσοφία<br>International relations Philosophy                                                                                                    |  |  |  |
| Αντίτυπα:                                                          |                                                                                                    |  |  |  |
| Θέση: Παν. Πελοποννή<br>Θέση: Παν. Πελοποννή<br>Κατάσταση: Στο ραφ | σου , Τρίπολη Ταξ. αρ.: 327.07 JAC Αντ.: 1 Κατάσταση: Στο ραφι<br>σου , Κόρινθος - Τμήμα Κοινωνικής και Εκπαιδευτικής Πολιτικής Ταξ. αρ.: 327.1 JAC<br>ρι                              |  |  |  |
| Θέση: Παν. Πελοποννή<br>Αντ.: 1 Κατάσταση:                         | σου , Κόρινθος - Τμήμα Πολιτικής Επιστήμης και Διεθνών Σχέσεων Ταξ. αρ.: 327.1 JAC<br>Ράφι Συγγραμμάτων                                                                                |  |  |  |

Θέση: Παν. Πελοποννήσου , Κόρινθος - Τμήμα Πολιτικής Επιστήμης και Διεθνών Σχέσεων
 Ταξ. αρ.: 327.1 JAC
 Αντ.: 2 Κατάσταση: Εως: 27/01/14 15:00
 Θέση: Παν. Πελοποννήσου , Κόρινθος - Τμήμα Πολιτικής Επιστήμης και Διεθνών Σχέσεων
 Αντ.: 3 Κατάσταση: Στο ραφι
 Θέση: Παν. Πελοποννήσου , Κόρινθος - Τμήμα Πολιτικής Επιστήμης και Διεθνών Σχέσεων
 Αντ.: 4 Κατάσταση: Εως: 02/01/14 15:00
 Θέση: Παν. Πελοποννήσου , Κόρινθος - Τμήμα Πολιτικής Επιστήμης και Διεθνών Σχέσεων
 Αντ.: 5 Κατάσταση: Εως: 02/01/14 15:00
 Θέση: Παν. Πελοποννήσου , Κόρινθος - Τμήμα Πολιτικής Επιστήμης και Διεθνών Σχέσεων
 Αντ.: 5 Κατάσταση: Στο ραφι
 Θέση: Παν. Πελοποννήσου , Κόρινθος - Τμήμα Πολιτικής Επιστήμης και Διεθνών Σχέσεων
 Αντ.: 5 Κατάσταση: Ράφι Συγγραμμάτων
 Θέση: Παν. Πελοποννήσου , Κόρινθος - Τμήμα Πολιτικής Επιστήμης και Διεθνών Σχέσεων
 Αντ.: 7 Κατάσταση: Ράφι Συγγραμμάτων
 Θέση: Παν. Πελοποννήσου , Κόρινθος - Τμήμα Πολιτικής Επιστήμης και Διεθνών Σχέσεων
 Αντ.: 7 Κατάσταση: Ράφι Συγγραμμάτων
 Θέση: Παν. Πελοποννήσου , Κόρινθος - Τμήμα Πολιτικής Επιστήμης και Διεθνών Σχέσεων
 Αντ.: 7 Κατάσταση: Στο ραφι
 Θέση: Παν. Πελοποννήσου , Κόρινθος - Τμήμα Πολιτικής Επιστήμης και Διεθνών Σχέσεων
 Ταξ. αρ.: 327.1 JAC
 Αντ.: 7 Κατάσταση: Στο ραφι
 Θέση: Παν. Πελοποννήσου , Κόρινθος - Τμήμα Πολιτικής Επιστήμης και Διεθνών Σχέσεων
 Ταξ. αρ.: 327.1 JAC
 Αντ.: 7 Κατάσταση: Στο ραφι
 Θέση: Παν. Πελοποννήσου , Κόρινθος - Τμήμα Πολιτικής Επιστήμης και Διεθνών Σχέσεων
 Ταξ. αρ.: 327.1 JAC
 Αντ.: 7 Κατάσταση: Στο ραφι
 Θέση: Παν. Πελοποννήσου , Κόρινθος - Τμήμα Πολιτικής Επιστήμης και Διεθνών Σχέσεων
 Ταξ. αρ.: 327.1 JAC
 Αντ.: 8 Κατάσταση: Στο ραφι
 Θέση: Παν. Πελοποννήσου ,

Σημειώνεται ότι τα βιβλιογραφικά στοιχεία:

- Συγγραφείς
- Σειρά
- Εκδοτικός Οίκος
- Θέματα

λειτουργούν παράλληλα και ως υπερσυνδέσεις. Δηλαδή δίδεται η δυνατότητα αυτόματης ανάκτησης και αναζήτησης αποτελεσμάτων των παραπάνω πεδίων.